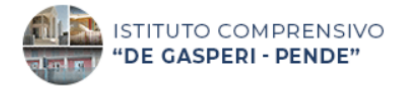

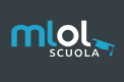

# Guida alla registrazione

# e primo accesso al servizio

#### 1) Collegati a questo link

https://scuola.medialibrary.it/home/index.aspx

#### 2) Clicca su SELEZIONA UN ENTE

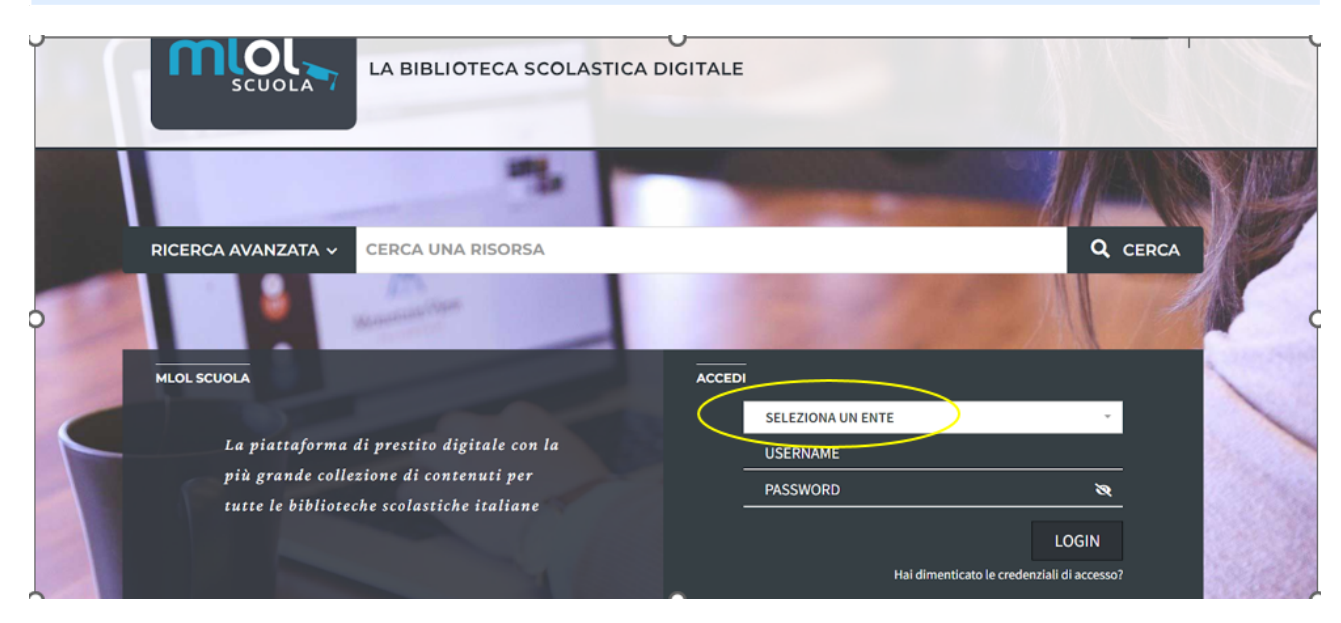

#### 3) Scrivi nel menù a tendina PENDE e clicca sulla scuola

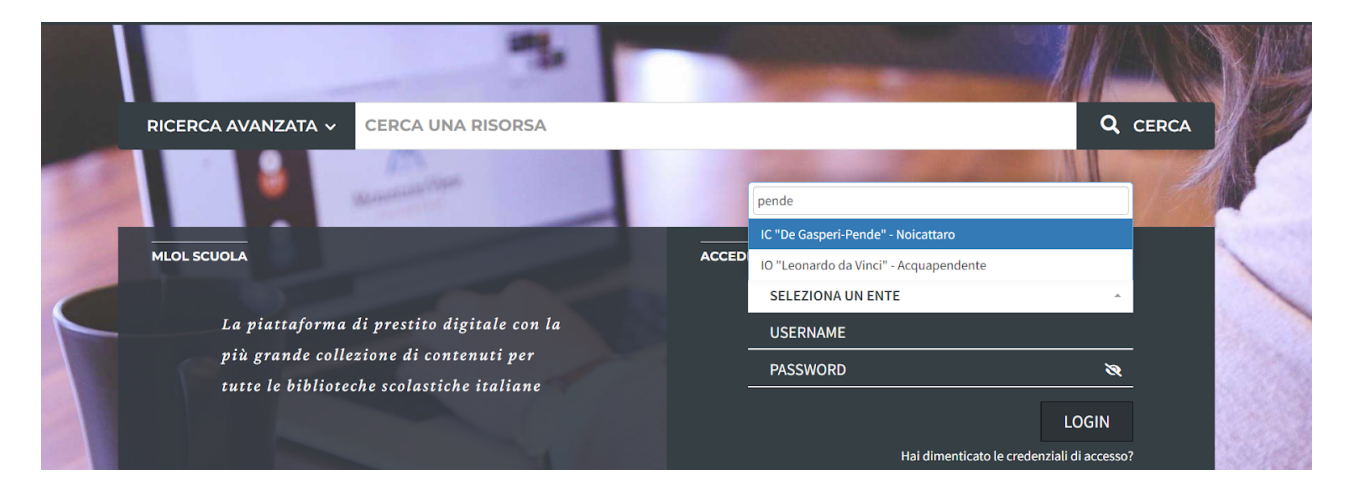

#### 4) Clicca su " HAI DIMENTICATO LE CREDENZIALI DI ACCESSO?"

|   |                                                                                     | and the second second |                              |
|---|-------------------------------------------------------------------------------------|-----------------------|------------------------------|
| F | RICERCA AVANZATA ~ CERCA UNA RISORSA                                                |                       | Q CERCA                      |
|   |                                                                                     | 1280                  |                              |
|   | MLOL SCUOLA                                                                         | ACCEDI                |                              |
|   |                                                                                     | SELEZIONA UN ENTE     | -                            |
|   | La piattaforma di prestito digitale con la                                          | USERNAME              |                              |
|   | più granae collezione al contenuti per<br>tutte le biblioteche scolastiche italiane | PASSWORD              | <u>×</u>                     |
|   |                                                                                     |                       | LOGIN                        |
|   |                                                                                     | Hai dimenticat        | o le credenziali di accesso? |

#### 5)Ricerca di nuovo la tua scuola nel menù a tendina

| SCUOLA                                                                 | LA BIBLIOTECA SCOLASTICA DIGITALE                                     | I                   |                             |                   | m <sub>+</sub>                                                                                                    |
|------------------------------------------------------------------------|-----------------------------------------------------------------------|---------------------|-----------------------------|-------------------|----------------------------------------------------------------------------------------------------|
| ESPLORA PER                                                            | CORSI + LOGIN INFO + AIUTO +                                          |                     | RICERCA AVANZATA 🗸          | CERCA UNA RISORSA | Q                                                                                                    |
|                                                                        |                                                                       |                     |                             |                   | State of the state of the st |
| l'indirizzo di posta e                                                 | lettronica specificato al momento della registrazione,                | riceverai un messag | gio con i tuoi dati di acce | 550.              |                                                                                                    |
| l'indirizzo di posta el                                                | ·lettronica specificato al momento della registrazione,               | riceverai un messag | gio con i tuoi dati di acce | 550.              |                                                                                                    |
| l'indirizzo di posta el<br>eziona un ente                              | ·lettronica specificato al momento della registrazione,               | riceverai un messag | gio con i tuoi dati di acce | 550.              |                                                                                                    |
| i l'indirizzo di posta el<br>eziona un ente<br>d                       | ·lettronica specificato al momento della registrazione,               | riceveral un messag | gio con i tuoi dati di acce | sso.              |                                                                                                    |
| i l'indirizzo di posta e<br>eziona un ente<br>d<br>De Gasperi-Pende" - | ·lettronica specificato al momento della registrazione,<br>Noicattaro | riceverai un messag | gio con i tuoi dati di acce | 550.              |                                                                                                    |
| l'indirizzo di posta el                                                | lettronica specificato al momento della registrazione,                | riceverai un messag | gio con i tuoi dati di acce | 550.              |                                                                                                    |

6) Inserisci la tua email istituzionale <u>nome.cognome@icdegasperipende.it</u> (la stessa che utilizzi per accedere a Classroom e a Gmail), poi clicca "invia". Riceverai una email nella tua casella di posta con l'account della scuola.

| HOME ESPLORA PERCORSI - LOGIN INFO - AIUTO -                                                             | RICERCA AVANZATA V CERCA UNA RISORSA | Q              |
|----------------------------------------------------------------------------------------------------|--------------------------------------|----------------|
|                                                                                                    |                                      | Torna indietro |
| Richiedi i tuoi dati                                                                                     |                                      |                |
| Inserisci l'indirizzo di posta elettronica specificato al momento della registrazione, riceverai un mess | saggio con i tuoi dati di accesso.   |                |
| Ente                                                                                                    |                                      |                |
| IC "De Gasperi-Pende" - Noicattaro 👻                                                                     |                                      |                |
| Email                                                                                                    |                                      |                |
|                                                                                                    |                                      |                |
| Invia Cancella                                                                                           |                                      |                |
|                                                                                                    |                                      |                |

## 7) Apri la tua Gmail, quindi apri la email inviata da MLOL. Trascrivi e conserva lo <mark>USERNAME</mark>, ti servirà per entrare sulla piattaforma.

Clicca sul link di reset password.

| ¢ |                                                                                                    | 1 di 113   | <     | )<br>) |
|---|----------------------------------------------------------------------------------------------------|------------|-------|--------|
|   | MediaLibraryOnLine - richiesta di reset password (Esterni) Posta in arrivo x                                                                |            | ₽     | ď      |
| - | forgot@medialibrary.it 18:52 (O minuti fa a me ◄                                                                                            | ) 🛧        | ¢     | :      |
|   | Dati di accesso al portale MediaLibraryOnLine                                                                                               |            |       |        |
|   | Username: Link di reset password:                                                                                                    |            |       |        |
| 0 | Se il suddetto link non dovesse funzionare, ti consigliamo di copiarlo per intero nella barra degli indirizzi del browser                   |            |       | þ      |
|   | Sy invece non sei stato tu a fare questa richiesta, verifica di avere ancora accesso al tuo account, in modo da escludere potenziali proble | mi di sicu | ezza. |        |
| 4 | [Questo messaggio è stato generato automaticamente ed eventuali e-mail di risposta non saranno lette]                                       |            |       |        |
|   | Staff - MediaLibraryOnLine<br>http://ba-icdegasperipende.medialibrary.it                                                                    |            |       |        |
|   | •••                                                                                                    |            |       |        |
|   | [Messaggio troncato] Visualizza intero messaggio                                                                                            |            |       |        |
| 0 | ← Rispondi → Inoltra                                                                                                    |            |       | 0      |

### 8) Crea la tua password. Ricordati di conservarla! Poi clicca su INVIA.

Nella schermata successiva, clicca su "ritorna alla Home".